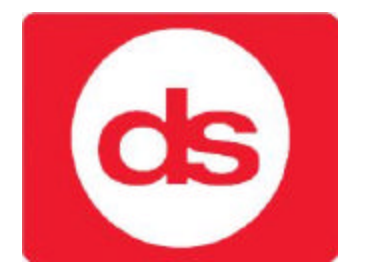

# Solution Ultima 880 Guía de Referencia

# Rápida

VERSION 1.60

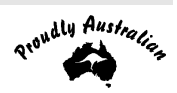

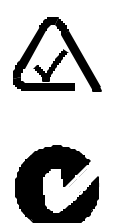

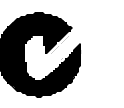

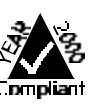

# Solution Ultima 880

# Guía de Referencia Rápida

Copyright @ 2002 by Electronics Design and Manufacturing Pty Limited,  $\label{eq:SYDNEY} SYDNEY, AUSTRALIA$ 

Document Part Number MA488Q DOCUMENT ISSUE 1.60 Printed May 2002

Esta documentación se ajusta a la central de control Solution Ultima 880 (CC488).

Revisión Firmware 1.00 – 1.09

Revisión Hardware A - J

Programa Alarm Link necesario = 2.74 o mayor

Software Central de Control, Version  $1.00 - 1.09 = S488_V10$ 

#### Información Copyright

Reservados Todos los Derechos. Ninguna parte de esta publicación pueder ser reproducida, transmitida o almacenada en un sistema de grabación en ninguna de las formas ya sean electrónicas, mecánicas, fotocopiadas, grabadas o en cualquier otra sin el permiso expreso de Detection Systems.

#### **Marcas Comerciales**

Aunque este documento puede nombrar alguna marca comercial. Se han utilizado los nombres únicamente como un editorial para beneficiar al propietario de dicha marca sin la intención de infringir ningún acuerdo comercial ni perjudicar a la marca.

#### Aviso de Responsabilidades

Todas las precauciones han sido tomadas en la preparación de este manual, ni Detection Systems Inc., Detection Systems Argentina ni ningún otro representante oficial tendrá ninguna responsabilidad tanto personal como en su totalidad con respecto a ninguna responsabilidad, pérdida o daño ausado o alegado de ser causado directa o indirectamente por la información contenida en este documento.

Detection Systems Inc. y Detection Systems Argentina se reservan el derecho a realizar cambios de las funciones y especificaciones en cualquier momento sin una previa notificación en el interés del desarrollo y mejora de los productos.

## Introducción

Gracias por elegir la central de control **Solution** 880 para su instalación de seguridad. Estamos seguros que encontrará el sistema extremadamente flexible, fiable y fácil de usar.

Antes de utilizar el sistema por primera vez, sugerimos que lea la sección de esta Guía de Referencia Rápida denominada Programación con el Teclado Remoto para familiarizarse con la metodología básica de programación.

La Guía de Referencia Rápida se suministra con la central *Solution 880* para proporcionar a los usuarios la información básica suficiente para cablear, configurar y operar el sistema. Debido a las muchas opciones de programación del sistema, sugerimos que obtenga el Manual de Instalación completo que proporciona información detallada de todas las opciones del sistema y funciones así como de información detallada de los numerosos métodos de programación.

## Programación

Las opciones de programación de la central de control se encuentran almacenadas en la memoria Eprom no volátil. Esta memoria mantendrá toda la configuración relevante y los datos específicos de usuario incluso durante una pérdida total de alimentación.

El tiempo de retención de datos tiene una duración de unos 10 años sin alimentación; es más, la reprogramación no será necesaria después de alimentar la central de control.

Los datos pueden ser cambiados tantas veces como sea necesario sin la necesidad de equipos adicionales especializados. Esta memoria se encuentra en numerosas posiciones, cada una de estas mantienen los datos para una función específica.

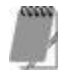

#### 15 es el máximo valor que se puede programar en cada posición.

En general, la forma de la programación consiste en ir al número de la posición requerida e introducir o cambiar el dato visualizado. Este proceso se repetirá hasta que todos los datos hayan sido programados para ajustarse a sus necesidades. Los valores de fábrica han sido seleccionados para la transmisión en el Formato Contact ID.

El Código del Instalador unicamente proporciona acceso al Modo de Programación del Instalador y No arma o desarma el sistema.

La Programación de la central de control *Solution* 880 se puede realizar mediante cualquiera de los siguientes cuatro métodos.

- Teclado del Sistema
- Programador de Mano Solution (CC814)
- Llave de Programación (CC891)
- Software de Programación Remota Alarm Link (CC816)

# Programación con el Teclado Remoto

Cuando programe el sistema mediante el teclado remoto, el sistema tiene que estar desarmado sin ninguna memoria de alarma presente. Para resetear la memoria de alarma, introduzca una user code seguido por el botón AWAY. Un "user code" (código de usuario) es un código que ha sido programado para armar y desarmar el sistema incluyendo el Código Maestro.

Para acceder al Modo de Programación del Instalador, introduzca los cuatro dígitos **INSTALLER CODE** seguidos por la tecla AWAY. El Código del Instalador por defecto es **1234**. Se escucharán dos pitidos y ambos indicadores AWAY y STAY se pondrán intermitentes de forma simultanea para indicar que se encuentra en el Modo de Programación del Instalador. Cuando entre en el Modo de Programación del Instalador, de forma automática se colocará en la "POSICION 000", el comienzo del Primer Número de Teléfono para la Receptora 1.

Si intenta introducirse en el Modo de Programación del Instalador y se escucha un largo pitido, el acceso al Modo de Programación del Instalador ha sido denegado.

| Valor Dato | Zona 1<br>LED | Zona 2<br>LED | Zona 3<br>LED | Zona 4<br>LED | Zona 5<br>LED | Zona 6<br>LED | Zona 7<br>LED | Zona 8<br>LED | MAINS<br>(RED) |
|------------|---------------|---------------|---------------|---------------|---------------|---------------|---------------|---------------|----------------|
| 0          |               |               |               |               |               |               |               |               |                |
| 1          | √             |               |               |               |               |               |               |               |                |
| 2          |               | $\checkmark$  |               |               |               |               |               |               |                |
| 3          |               |               | $\checkmark$  |               |               |               |               |               |                |
| 4          |               |               |               | ~             |               |               |               |               |                |
| 5          |               |               |               |               | ~             |               |               |               |                |
| 6          |               |               |               |               |               | ~             |               |               |                |
| 7          |               |               |               |               |               |               | ✓             |               |                |
| 8          |               |               |               |               |               |               |               | ✓             |                |
| 9          | $\checkmark$  |               |               |               |               |               |               | ✓             |                |
| 10         |               |               |               |               |               |               |               |               | ~              |
| 11         | $\checkmark$  |               |               |               |               |               |               |               | $\checkmark$   |
| 12         |               | ✓             |               |               |               |               |               |               | ✓              |
| 13         |               |               | $\checkmark$  |               |               |               |               |               | ✓              |
| 14         |               |               |               | ✓             |               |               |               |               | ✓              |
| 15         |               |               |               |               | ~             |               |               |               | ~              |

Tabla 1: Indicadores de Zona Al Programar

### Ejemplo

Para acceder al Modo de Programación del Instalador, introduzca el INSTALLER CODE seguido por el botón AWAY . Se escucharán dos pitidos y ambos indicadores AWAY y STAY parpadearán de forma simultanea para indicar que se ha introducido en el Modo de Programación del Instalador. Los indicadores del teclado visualizarán los datos actuales almacenados en la primera posición (POSICION000).

Para moverse a otra posición de programación, introduzca el número de ubicación requerido LOCATION NUMBER seguido por el botón AWAY. El dato de la nueva posición será visualizado ahora (ej. **34** seguido por el botón AVVAY le indicará de forma automática al comienzo del Número de ID del Abonado para la Receptora 1).

Para desplazarse a la siguiente posición, pulse el botón  $\overrightarrow{\text{AWAY}}$ . Así se colocará en la siguiente posición y el dato en esta posición será visualizado (ej. Si se encuentra posicionado actualmente en la "POSICION 034", pulse el botón  $\overrightarrow{\text{AWAY}}$  y avanzará a la "POSICION 035").

Si pulsa el botón **STAY** sin previamente introducir el número de la posición, el sistema retrocederá en una posición (ej. Si se encuentra en la "POSICION 034" y pulsa el botón **STAY**, retrocederá a la POSICION 033).

Para cambiar los datos en la posición actual, introduzca el nuevo valor (0-15) seguido por el botón <u>STAY</u>. De esta forma se guardará el nuevo dato en la posición y le mantedrá en esta misma posición. Observará que la nueva posición programada se visualizará en el indicador del teclado. (ej. Si introduce el valor **1 4** seguido por el botón <u>STAY</u>, ambos indicadores ZONA 4 y MAINS (RED) se iluminarán).

Para desplazarse a la siguiente posición, pulse el botón AWAY. El dato de la nueva posición se visualizará ahora.

Para salir del Modo de Programación del Instalador, introduzca el comando **960** seguido por el botón AWAY. Dos pitidos se escucharán y los indicadores STAY y AWAY se apagarán. El sistema regresará al estado de desarmado y ahora se encontrará listo para su utilización.

Consulte el Comando de Programación del Instalador en la página 8 para su realización durante el acceso al Modo de Programación del Instalador.

# Programación de los Bits de Opción

Cuando programe estas posiciones, notará que existen cuatro opciones por posición. Puede seleccionar una, dos, tres o las cuatro opciones, sin embargo, unicamente un número se necesita programar. Este número se calcula sumando los números del bit seleccionados.

### Ejemplo

Si en la "POSICION 177" quiere las opciones 1, 2 y 4, sume los números y el total será el número a programar. En este ejemplo, el número a programar es el 7 (ej. 1 + 2 + 4 = 7).

| Opción | Descripción                                                                                                    |
|--------|----------------------------------------------------------------------------------------------------|
| 1      | Activado = Permite las Funciones de Transmisión de Informes.<br>Desactivado = Anula Todas las Funciones del Transmisor |
| 2      | Activa el Armado Remoto Mediante el Teléfono                                                                           |
| 4      | Activa el Salto/Bypass del Contestador Telefónico Sólo en Armado                                                       |
| 8      | Activado = Utiliza el Formato Bell 103 para FSK<br>Desactivado = Form ato CCITT V21                                    |

Tabla 2: Ejemplo – Bits de Opciones de Programación

# Comienzo Rápido

Los siguientes pasos le permitirán utilizar la central *Solution* 862 con los valores de fábrica. Los valores de fábrica permiten a la central transmitir en el formato Contact ID.

- 1. Una vez finalizado todo el cableado, conecte la alimentación de red a la central. Tanto el indicador MAINS como AWAY se iluminarán. El indicador MAINS se enciende para indicar que la alimentación de Red se encuentra presente. El indicador AWAY encendido indica que el sistema se encuentra ahora armado en el Modo AWAY. Si alguna zona de 24 horas se encuentra abierta en este momento el sistema se dispara, las salidas de sirena, strobe y campana se activarán provocando una alarma y el correspondiente indicador de zona parpadeará.
- 2. Introduzca el Código Maestro **2580** seguido por la tecla AWAY para desarmar el sistema y para resetear cualquier alarma que pueda haber ocurrido durante la inicialización del sistema. El indicador AWAY se apagará para indicar que la central ha sido desarmada. Si un indicador de zona está intermitente, esto indicaría que una alarma ha ocurrido en esa zona. Si un indicador de zona se encuentra constantemente iluminado, esto indicaría que la zona está anulada.
- **3.** La batería de reserva tiene que conectarse ahora.
- 4. Introduzca el Código del Instalador de Fábrica **1234** seguido por la tecla AWAY. Dos beeps se podrán escuchar y los indicadores de STAY y AWAY estarán intermitentes de forma secuencial para indicar que se encuentra en este momento en el Modo Programación. Cuando entre en el Modo de Programación del Instalador, automáticamente se posicionará en la "POSICION 000", el principio del Número de Teléfono Primario para la Receptora 1.
- 5. Introduzca el Número de Teléfono Primario seguido por el Número de Teléfono Secundario y el Número del Abonado para la Receptora 1.

Recuerde que cuando programe un cero para los números de teléfono de las Receptoras 1 y 2, un cero tiene que ser programado como un DIEZ. Programando un cero en el número de teléfono se indicará el final de la secuencia de marcación. Un cero tiene que ser programado como un cero en el resto de posiciones de los números de teléfono para la Receptora 1, Receptora 2 y el número de Retrollamada.

- 6. Programe la hora para los informes de test si fuese necesario. Cualquier otro cambio de la programación requerido también se puede realizar, de no ser así se utilizarían los valores de fábrica.
- 7. Introduzca el Comando del Instalador **960** seguido por la tecla AWAY para salir del Modo de Programación del Instalador. Dos pitidos se podrán escuchar y los indicadores STAY y AWAY se apagarán. El sistema ha regresado ahora al estado de desarmado y se encuentra listo para ser utilizado. Consulte el Comando de Programación del Instalador en la página 8 para más información.
- **8.** Utilice el Código Maestro para la puesta de la fecha y hora. Consulte como configurar la nueva fecha y hora en la página 8 para mas información.

# Referencia rápida de programación:

| Ingresar al modo de programación:    | 1234 + AWAY                      |
|--------------------------------------|----------------------------------|
| Salir del modo de programación:      | 960 + AWAY                       |
| Avanzar una posición:                | AWAY                             |
| Retroceder una posición:             | STAY                             |
| Ingresar Nuevo valor a una posición: | Valor + STAY (Valor = $1 - 15$ ) |
| Saltar a otra ubicación:             | $N^{\circ}$ de ubicación + AWAY  |
|                                      |                                  |

# Referencia rápida para el usuario:

## Armar el sistema:

|                | Modo AWAY:   |            |                                                                                               |
|----------------|--------------|------------|-----------------------------------------------------------------------------------------------|
|                |              | a)         | Presionar y mantener AWAY hasta que se escuchen dos beeps                                     |
|                |              | b)         | Código maestro + $(AWAY)$ (ej: 2580 + $(AWAY)$ )                                              |
|                | Modo STAY 1: |            |                                                                                               |
|                |              | a)         | Presionar y mantener STAY hasta que se escuchen dos beeps                                     |
|                |              | b)         | Código maestro + $STAY$ (ej: 2580 + $STAY$ )                                                  |
|                | Modo STAY 2  |            |                                                                                               |
|                |              |            | Presionar y mantener la tecla 0 ("cero") hasta que se escuche dos beeps                       |
| Desarmar el si | stema:       |            |                                                                                               |
|                | Modo AWAY    |            |                                                                                               |
|                |              |            | Código maestro + $\boxed{\text{AWAY}}$ (ej: 2580 + $\boxed{\text{AWAY}}$ )                    |
|                | Modo STAY 1: |            |                                                                                               |
|                |              | a)         | Presionar y mantener start hasta que se escuchen dos beeps                                    |
|                |              |            | (solo si no hay alarma)                                                                       |
|                |              | b)         | Código maestro + $\left[\frac{AVVAY}{AV}\right]$ (ej: 2580 + $\left[\frac{AVVAY}{A}\right]$ ) |
|                | Modo STAY 2: | ```        |                                                                                               |
|                |              | a)         | Presionar y mantener la tecla 0 ("cero") hasta que se escuchen dos beeps                      |
|                |              | <b>b</b> ) | Cádico mostro I AWAY (ci. 2500 I AWAY)                                                        |
|                |              | 0)         | Course intersuo + (ej: 2360 +)                                                                |
| Aiclar zonaci  |              |            |                                                                                               |
| AISIAI ZONAS:  |              |            |                                                                                               |

#### Aislado standard: Presion ar STAY dos veces 1° Ingresar el N° de la zona que se desea aislar seguido de $\fbox{STAY}$ $2^{\circ}$ Repetir el paso 2 si se requiere aislar mas zonas Presionar AWAY cuando se halla terminado 3° Código para aislar: Presionar STAY una vez 1° 2° Ingresar código de usuario (de fabrica 2580) Ingresar el N° de la zona que se desea aislar seguido de $\fbox{STAY}$ 3° Repetir el paso 3 si se requiere aislar mas zonas Presionar AWAY cuando se halla terminado 4°

## Zonas de Fábrica

La configuración de la zona por defecto se indican en la tabla inferior.

| Zona № | Tipo de Zona           | Zona № | Tipo de Zona    |
|--------|------------------------|--------|-----------------|
| 1      | Retardada-1            | 5      | Instantánea     |
| 2      | Interior y Seguimiento | 6      | Instantánea     |
| 3      | Interior y Seguimiento | 7      | 24-Horas Fuego  |
| 4      | Interior y Seguimiento | 8      | 24 Horas Tamper |

Tabla 3: Zonas de Fábrica

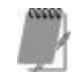

El ejemplo del comienzo rápido dado en esta guía de referencia rápida es una descripción simplificada de cómo configurar la central. Este sistema ofrece muchas otras características programables que se describen en detalle en el Manual de Instalación de la Central *Solution* **862** (MA486I).

# Comandos de Programación del Instalador

Existen diez comandos diferentes que se pueden utilizar para realizar diversas funciones una vez que se encuentra en el Modo de Programación del Instalador. Para ejecutar el comando requerido, introduzca el correspondiente código numérico seguido por el botón #

| Comando | Descripción                                                                                     |
|---------|-------------------------------------------------------------------------------------------------|
| 958     | Activación/Anulación Modo Estado Zona con el Programador de Mano                                |
| 959     | Test de la Llave de Programación                                                                |
| 960     | Salida del Modo de Programación del Instalador                                                  |
| 961     | Restauración a los valores de Fábrica de la Central                                             |
| 962     | Copiar la Memoria de la Central a la Llave de Programación                                      |
| 963     | Copiar los Datos de la Llave de Programación a la Central de Control                            |
| 964     | Borrar la Llave de Programación                                                                 |
| 965     | Configurar el Formato de Marcación Doméstico                                                    |
| 966     | Activar/Anular el Paso Automático de Posiciones durante Programación                            |
| 999     | Este Comando Visualiza el Número de la Versión de la Central o el Tipo de la Central de Control |

Tabla 4: Comandos de Programación del Instalador

# Funciones del Código del Instalador

Las funciones del Código del Instalador se han diseñado para permitir al instalador la realización de varias pruebas del sistemas sin la necesidad de conocer el Código Maestro. Estas funciones se pueden unicamente realizar cuando el sistema se encuentra en el estado de desarmado.

Para introducir la función del Código del Instalador requerida, introduzca su **INSTALLER CODE** seguido por el dígito requerido de **FUNCTION** y la tecla **AVVAY**.

| Función | Descripción                                           |  |  |
|---------|-------------------------------------------------------|--|--|
| 0       | Programación zona Vía Radio                           |  |  |
| 1       | Configurar Nº de días hasta el Primer Informe de Test |  |  |
| 2       | Cambiar los Números de Teléfono Domésticos            |  |  |
| 3       | Cambiar la Secuencia Telco de Armar/Desarmar          |  |  |
| 4       | Configuración de Zonas en Modo 2 STAY                 |  |  |
| 5       | EDMSAT – Modo Servicio Sirena Satellite               |  |  |
| 6       | Activar/Anular Modo Monitor Teléfono                  |  |  |
| 7       | Modo Prueba de Paseo                                  |  |  |
| 8       | Modo Rellamada de Memoria de Eventos                  |  |  |
|         |                                                       |  |  |

Tabla 5: Funciones del Código del Instalador

## Cómo Probar el discador telefónico digital

El modo monitor del Teléfono permite al teclado remoto ser utilizado como una representación visual de los datos de transmisión entre la central de control y la central receptora de alarmas. La secuencia de marcación también se muestra en este modo.

El zumbador del teclado sonará una vez cada dos segundos con la activación del modo monitor de teléfono sin tener en cuenta si el sistema está en el Modo de Programación del Instalador o en el Modo de Funcionamiento Normal. Los primeros cinco indicadores se utilizan para visualizar los pasos de forma progresiva durante una transmisión a la central receptora de alarmas.

| Indicador                             | Evento de Llamada                |  |  |
|---------------------------------------|----------------------------------|--|--|
| De Zona                               |                                  |  |  |
| 1                                     | Línea de Teléfono Tomada         |  |  |
| 2                                     | Marcación del Número de Teléfono |  |  |
| 3                                     | 3 Handshake Recibidos            |  |  |
| 4                                     | Los Datos se están Transmitiendo |  |  |
| 5                                     | Kiss-Off Recibido                |  |  |
| Ninguno Liberada la Línea de Teléfono |                                  |  |  |

Tabla 6: Indicaciones del Modo de Control de Teléfono

Cómo Activar el Modo del Control de Teléfono

1. Introduzca su **INSTALLER CODE** seguido por **6** y la tecla **AWAY**. Se podrán escuchar tres pitidos.

2. Mantenga pulsada la tecla 9 hasta que se escuchen dos pitidos para iniciar una transmisión del informe de test.

Cómo Desactivar el Modo del Control de Teléfono

Introduzca su INSTALLER CODE seguido por 6 y la tecla AWAY. Se escucharán dos pitidos.

# Programación de Zonas Vía Radio

La Programación de las zonas Vía Radio requieren el uso del Receptor DS Strip Line (RF3212).

Cómo Programar Una Zona

- 1. Introduzca su INSTALLER CODE seguido por O y la tecla AWAY.
- 2. Introduzca el número de dispositivo (1 8) que desea "aprender" seguido por la tecla AWAY.
- 3. Introduzca el número ID de 9-dígitos de Zona que se encuentra en el disponitivo Vía Radio seguido por la tecla AWAY.

Cómo Borrar Una Zona

- 1. Introduzca su INSTALLER CODE seguido por O y la tecla AWAY.
- 2. Introduzca el número de zona (1 8) que desea borrar seguido por la tecla  $\boxed{AWAY}$ .
- 3. Pulse la tecla STAY para borrar la zona.

# Funciones del Código Maestro

Las funciones del Código Maestro se han diseñado para permitir que esos usuarios que tienen el nivel apropiado de prioridad realicen ciertas funciones de un nivel de supervisión. Estas funciones unicamente se pueden realizar cuando el sistema se encuentra en el estado de desarmado.

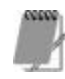

El Código Maestro de Fábrica es el 2580 y es conocido como Código Usuario 1. Es posible que el sistema tenga varios Códigos Maestros.

Para introducir las funciones del Código Maestro necesarias, introduzca el MASTER CODE seguido por el dígito requerido de FUNCTION y la tecla AWAY.

| Función | Descripción                                       |  |
|---------|---------------------------------------------------|--|
| 1       | Cambio y Borrado de Códigos Usuario/Códigos Radio |  |
| 2       | Cambio de los Números de Teléfono Domésticos      |  |
| 3       | Cambio de la Secuencia Telco de Armar/Desarmar    |  |
| 4       | Configuración de zonas del Modo 2 STAY            |  |
| 5       | Activación de Salidas On/Off                      |  |
| 6       | Configuración de la Fecha y la Hora               |  |
| 7       | Modo de Prueba de Paseo                           |  |
| 8       | Modo Rellamada de Memoria de Eventos              |  |

Tabla 7: Funciones del Código Maestro

#### Cómo Configurar la Nueva Fecha y Hora

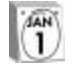

1.

Introduzca su MASTER CODE seguido por las teclas **6** y AWAY. Se escucharán tres pitidos y los indicadores de STAY y AWAY lucirán de forma intermitente.

 Introduzca el día, més, año, hora y minuto utilizando el formato (DD, MM, AA, HH, MM) (ej. DD = Día del més, MM = Més del año, AA = Año Actual, HH = Hora del día, MM = Minuto del día).

Por favor tenga en cuenta que al programar la hora del día, necesitará utilizar el formato de hora 24:00.

**3.** Pulse la tecla AWAY al finalizar.

Se escuchará dos pitidos y los indicadores de STAY y AWAY se apagarán. El sistema regresará ahora al estado de desarmado y se encuentra preparado para su utilización.

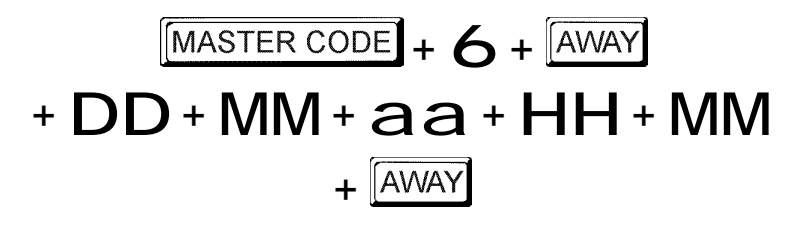

#### Ejemplo

Si se quiere configurar la fecha y la hora del 1 de Diciembre de 2001 a las 10:30 PM, programe la fecha y la hora de la siguiente forma;

## Funciones de Teclas Pulsadas

Las funciones de Pulsación de Teclas han sido incluidas para permitir una fácil activación de las funciones específicas. Al mantener pulsado un botón durante dos segundos, se pueden escuchar dos pitidos y se activa una función. Las funciones disponible se encuentran en la siguiente tabla:

| Función                        | Descripción                        |  |
|--------------------------------|------------------------------------|--|
| AWAY                           | Armado del Sistema en el Modo AWAY |  |
| STAY                           | Armado del Sistema en Modo 1 STAY  |  |
| 0                              | Armado del Sistema en Modo 2 STAY  |  |
| 1                              | Prueba de Altavoz                  |  |
| 2                              | Prueba de Sirena                   |  |
| 3 Prueba Lanzadestellos/Strobe |                                    |  |
| 4                              | Chime On y Off                     |  |
| 5                              | Modo Análisis de Fallo             |  |
| 6                              | Iniciar una Llamada Módem          |  |
| 7 Reset Salidas Enclavadas     |                                    |  |
| 8                              | ID Teclado y Cambio Tono Zumbador  |  |

Iniciar un Informe de Transmisión de Test

#### Tabla 8: Funciones de Pulsación de Teclas

#### Cómo Programar el Código de Usuario de Radio

9

- 1. Introduzca su MASTER CODE seguido por **1** y la tecla AWAY.
- 2. Introduzca el número del código de usuario (9 16) seguido por la tecla AWAY.
- Introduzca el Número de ID del Código de Usuario de 9-dígitos que se encuentra en la parte posterior del mando seguido por la tecla AWAY.

#### Cómo Borrar un Código de Usuario de Radio

- 1. Introduzca su MASTER CODE seguido por **1** y la tecla AWAY.
- 2. Introduzca el número del código de usuario (9 16) que desea borrar seguido por la tecla [AWAY].
- 3. Pulse la tecla STAY para borrar el código de usuario de radio.

# Modo de Análisis de Fallo

Cuando ocurre un fallo en el sistema, los indicadores FAULT (Fallo) o MAINS (Red) se iluminan intermitentemente y el zumbador del teclado suena una vez cada minuto.

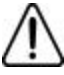

Si el indicador MAINS (RED) se ilumina de forma intermitente, esto es debido a que la alimentación de Red ha sido desconectada de la central de Control. No es necesario para determinar este tipo de fallo del sistema. Pulsando la tecla AWAY reconocerá el fallo de Red y se silenciará el zumbido del teclado de una vez por minuto. Si existe un fallo de alimentación de Red durante más de 2 minutos, la central enviará un Código de Evento 301 en Contact ID a la central receptora y el teclado comenzará a pitar una vez por minuto

Una vez reconectada la alimentación de Red, el indicador MAINS (Red) dejará de iluminarse de forma intermitente y regresará a su estado normal. Una vez que la alimentación ha sido reconectada durante más de dos minutos, se enviará nuevamente la señal a la receptora.

### Cómo Determinar el Tipo de Fallo del Sistema

Para determinar el resto de fallos del sistema además del Fallo de Red, entre en el modo de análisis de fallos del sistema siguiendo los pasos indicados a continuación.

1. Mantenga pulsada la tecla **5** hasta que escuche dos pitidos.

El indicador de FALLO estará iluminado y las luces de STAY y AWAY estarán intermitentes al mismos tiempo.

Los indicadores de ZONA iluminados, muestran el tipo de fallo del sistema que ha ocurrido. Consulte la "tabla 7: Indicadores de Fallo", para ver los fallos del sistema que pueden ocurrir.

2. Para poder determinar la condición del fallo, necesitará mantener pulsado el correspondiente indicador de zona que es visualizado.

| Indicador de Zona | Descripción<br>del Fallo | Botón Pulsado | Indicador de Zona | Condición del<br>Fallo              |
|-------------------|--------------------------|---------------|-------------------|-------------------------------------|
| 1                 | Fallo del Sistema        | 1             | 1                 | Batería Baja                        |
|                   |                          |               | 2                 | Fecha & Hora                        |
|                   |                          |               | 3                 | Interferencia Receptor RF           |
|                   |                          |               |                   | Interruptor Tamper Receptor RF      |
|                   |                          |               |                   | Fallo Comunicación Receptor RF      |
|                   |                          |               | 4                 | Altavoz                             |
|                   |                          |               | 5                 | Fallo Línea de Teléfono             |
|                   |                          |               | 6                 | Fallo E2                            |
|                   |                          |               | 7                 | Fusible Fundido                     |
|                   |                          |               | 8                 | Fallo de Red (220 Vca)              |
| 2                 | Batería Baja RF          | 2             | 1-8               | Zonas 1 - 8 Batería Baja RF         |
|                   |                          |               |                   |                                     |
| 3                 | Alarma Tamper de Zona    | 3             | 1 - 8             | Alarma Tamper Zonas 1 – 8           |
|                   |                          |               |                   |                                     |
| 4                 | Fallo Control Sensor     | 4             | 1 - 8             | Zonas 1 – 8 Fallo Cont rol Sensor   |
|                   |                          |               | -                 |                                     |
|                   |                          |               |                   |                                     |
| 5                 | RF Control Sensor        | 5             | 1-8               | Zonas 1 - 8 Fallo RF Control Sensor |
|                   |                          |               | -                 |                                     |
|                   |                          |               |                   |                                     |
| 6                 | Fallo de Comunicación    | 6             | 1                 | Fallo Receptor 1                    |
|                   |                          |               | 2                 | Fallo Receptor 2                    |

Tabla 9: Indicadores de Fallos

**3.** Para salir del modo de análisis de fallos, pulse la tecla AWAY. Los indicadores STAY y AWAY se apagarán y el indicador de FALLO permanecerá iluminado.

## Como Reconocer el Fallo del Sistema

Para reconocer el fallo del sistema, pulse la tecla AVVAY. El indicador de FALLO estará iluminado y el teclado pitará una vez por minuto.

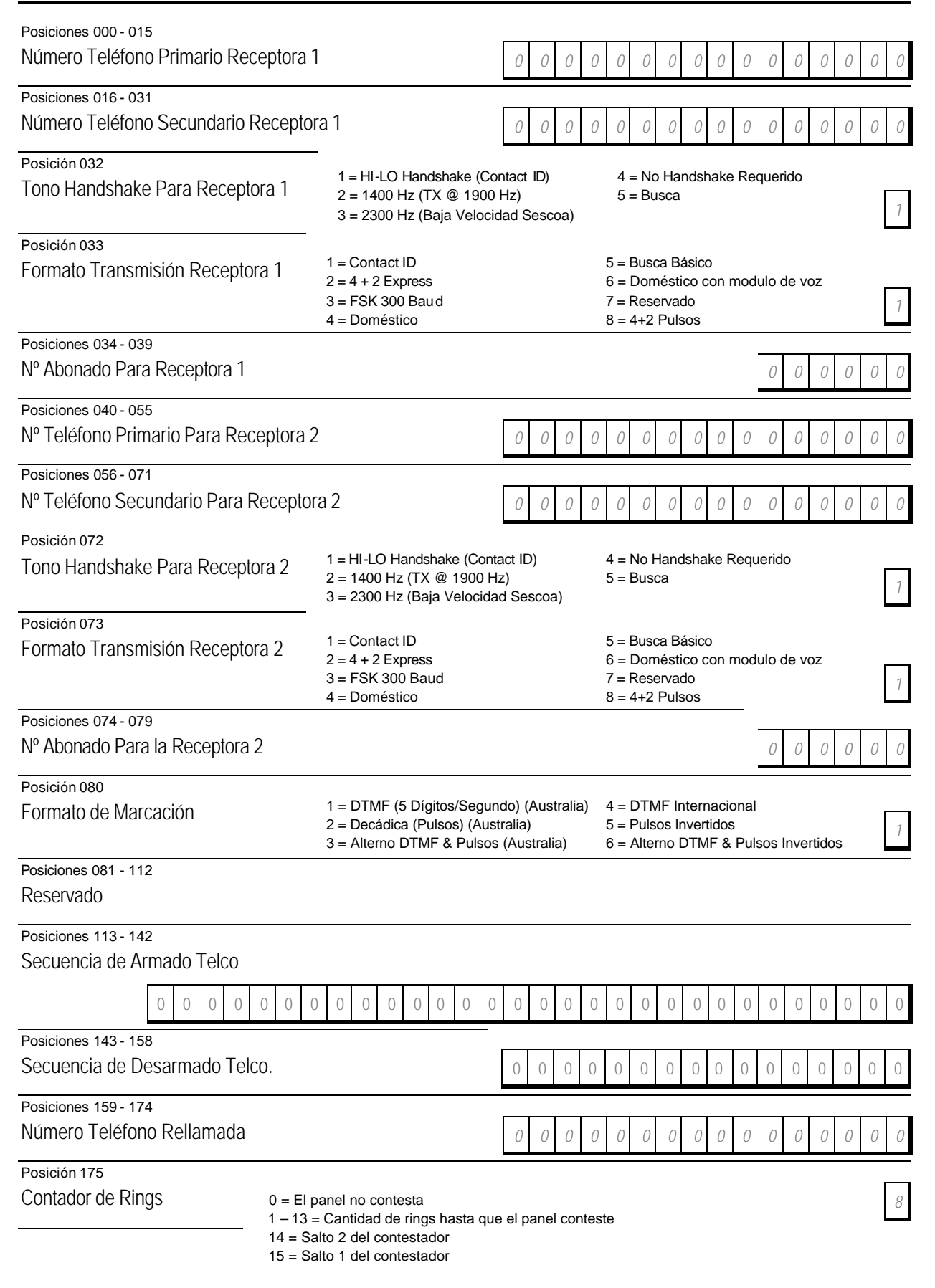

Posición 176 Opciones de Fallo de Línea de Teléfono

- 1 = Activación Indicador FALLO con un Fallo de Línea de Teléfono
- 2 = Activación del Altavoz, Sirena & Strobe Con el Sistema Armado
- 4 = Activación del Altavoz, Sirena & Strobe Con el Sistema Desarmado

0

8 = Reservado

| Posición 177                                                                |                                                                                                    |  |  |  |  |
|-----------------------------------------------------------------------------|----------------------------------------------------------------------------------------------------|--|--|--|--|
| Opciones 1 Transmisor                                                       | 1 = Activación de las Funciones del Transmisor<br>2 = Activación del Armado Remoto Mediante el Teléfono<br>4 = Activación del Salto del Contestador Automático Sólo con el Sistema Armado<br>8 = Activado – Con Bell 103 Para Formato FSK Anulado – CCITT V21                                                             |  |  |  |  |
| Posición 178                                                                | -                                                                                                    |  |  |  |  |
| Opciones 2 Transmisor                                                       | <ul> <li>1 = Informe de Apertura/Cierre Sólo Si se ha producido una alarma previa</li> <li>2 = Transmisión de Apertura/Cierre en Modo 1 STAY y Modo 2 STAY</li> <li>4 = Retardo Sirena Hasta Completar la Transmisión.</li> <li>8 = Tiempo extendido en Espera de un Handshake de 30 a 55 Segundos</li> </ul>             |  |  |  |  |
| Posición 179                                                                |                                                                                                    |  |  |  |  |
| Opciones 3 Transmisor                                                       | 1 = Configuración de los Pulsos de Marcación DTMF a 1 Dígito/Segundo<br>2 = Reservado<br>4 = Cambio de Marcación Decádica (Pulsos) A 60/40<br>8 = Reservado                                                                                                    |  |  |  |  |
| Posición 180                                                                |                                                                                                    |  |  |  |  |
| Opciones del Programa Alarm Link                                            | <ul> <li>1 = Activar el Volcado A PC/Desde PC con el Programa "Alarm Link"</li> <li>2 = Activación de la Rellamada con el Programa "Alarm Link"</li> <li>4 = Terminar la conexión al Programa "Alarm Link" con una Alarma</li> <li>8 = Utilizar el Módulo Módem Externo (CC811) para Funciones de "Alarm Link"</li> </ul> |  |  |  |  |
| Posiciones 181 - 184                                                        |                                                                                                    |  |  |  |  |
| Código del Instalador                                                       | 1 2 3 4                                                                                                    |  |  |  |  |
| Posiciones 185 - 264                                                        |                                                                                                    |  |  |  |  |
| Códigos de Usuario                                                          |                                                                                                    |  |  |  |  |
|                                                                             | Posiciones 185 - 189         Posiciones 190 - 194           Código Usuario 1         2         5         8         0         10         Código Usuario 2         15         15         15         2                                                                                                    |  |  |  |  |
| Posiciones 195                                                              | - 199 Posiciones 200 - 204 Posiciones 205 - 209                                                                                                    |  |  |  |  |
| Código Usuario 3 15 15 15 15                                                | 2         Código Usuario 4         15         15         15         15         2         Código Usuario 5         15         15         15         2                                                                                                    |  |  |  |  |
| Posiciones 210<br>Código Usuario 6 15 15 15 15                              | - 214         Posiciones 215 - 219         Posiciones 220 - 224           2         Código Usuario 7         15         15         15         2         Código Usuario 8         0         15         15         3                                                                                                    |  |  |  |  |
| Posiciones 225                                                              | -229 Posiciones 230 -234 Posiciones 235 -239                                                                                                    |  |  |  |  |
| Código Usuario 9 15 15 15 15                                                | 2 Código Usuario 10 15 15 15 15 2 Código Usuario 11 15 15 15 2                                                                                                    |  |  |  |  |
| Posiciones 240<br>Código Usuario 12 15 15 15                                | -244         Posiciones 245 - 249         Posiciones 250 - 254           2         Código Usuario 13         15         15         15         2                                                                                                    |  |  |  |  |
| 15 15 15 15                                                                 |                                                                                                    |  |  |  |  |
| Posiciones 255           Código Usuario 15         15         15         15 | -259         Posiciones         260 - 264           2         Código Usuario         16         15         15         15         2                                                                                                    |  |  |  |  |
|                                                                             | 15         15         15         0           Código Usuario         Prioridad                                                                                                    |  |  |  |  |

| Prioridad | Descripción                                  | Prioridad | Descripción                                                                                |
|-----------|----------------------------------------------|-----------|--------------------------------------------------------------------------------------------|
| 0         | Armar/Desarmar                               | 6         | Armar/Desarmar + Código Anular + Transmisión<br>Apertura/Cierre                            |
| 1         | Sólo Armar                                   | 8         | Armar/Desarmar + Funciones Código Maestro                                                  |
| 2         | Armar/Desarmar + Transmisión Apertura/Cierre | 10        | Armar/Desarmar + Funciones Código Maestro +<br>Transmisión de Apertura/Cierre              |
| 3         | Sólo Armar + Transmisión de Cierre           | 12        | Armar/Desarmar + Funciones Código Maestro +<br>Código Anular                               |
| 4         | Armar/Desarmar + Código Anular               | 14        | Armar/Desarmar + Funciones Código Maestro +<br>Código Anular + Transmisión Apertura/Cierre |

Tabla 10: Niveles de Prioridad de Códigos de Usuario

| Solution Ultima | 880 Guía de Referencia Rápida |
|-----------------|-------------------------------|
|-----------------|-------------------------------|

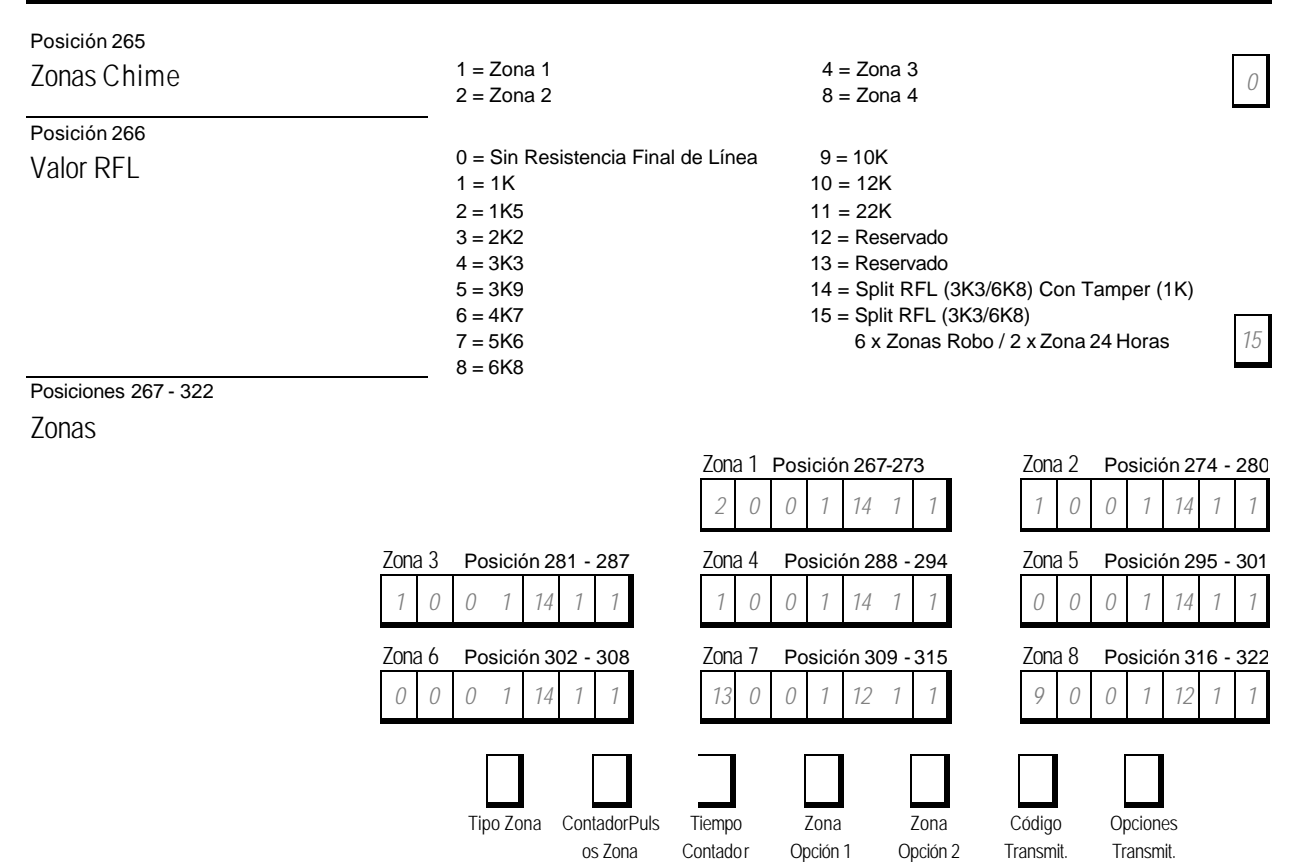

### Tipos de Zona

Existen quince diferentes tipos de zonas para elegir. Cada zona contiene siete posiciones. Las Zonas 1 á 6 son totalmente programables mientras que las zonas 7 y 8 unicamente pueden ser programadas con un tipo de zona de 24 horas.

Pulsos Zona

| Tipo Zona | Descripción            | Tipo Zona | Descripción       |
|-----------|------------------------|-----------|-------------------|
| 0         | Instantáneo            | 8         | 24 Horas Atraco   |
| 1         | Interior y Seguimiento | 9         | 24 Horas Tamper   |
| 2         | Retardada-1            | 10        | Reservado         |
| 3         | Retardada-2            | 11        | Llave             |
| 4         | Reservado              | 12        | 24 Horas Robo     |
| 5         | Reservado              | 13        | 24 Horas Fuego    |
| 6         | 24 Horas Médica        | 14        | Sólo Chime        |
| 7         | 24 Horas Pánico        | 15        | Zona No Utilizada |

Tabla 11: Tipos de Zona Disponibles

Conexiones para Resistencias Final de Línea Split, 8 Zonas de Robo

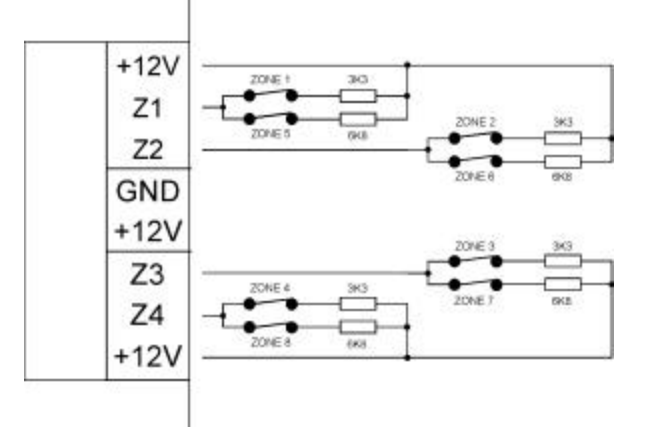

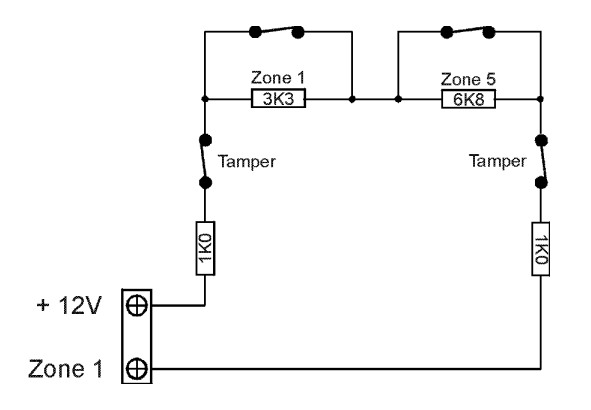

Figura 1: Diagrama de Cableado Split RFL (Posición 266 = 15)

Figura 2: Diagrama de Cableado Split RFL Con Tamper (Posición 266 = 14)

#### Configuración Contador de Zonas de Pulsos

El contador de pulsos se configura para cada zona y se puede programar entre 0 - 15.

#### Tiempo del Contador de Pulsos de Zonas

El tiempo del contador de Pulsos de Zonas es la duración que tiene que ser registrado para un número de pulsos válidos.

| T | īempo Respuesta del Lazo de 20 msg<br>Tiempo del Contador Pulsos de Zona | Ti | iempo Respuesta del Lazo de 150msg<br>Tiempo del Contador Pulsos de Zona |
|---|--------------------------------------------------------------------------|----|--------------------------------------------------------------------------|
| 0 | 0.5 Segundos                                                             | 8  | 20 Segundos                                                              |
| 1 | 1 Segundos                                                               | 9  | 30 Segundos                                                              |
| 2 | 2 Segundos                                                               | 10 | 40 Segundos                                                              |
| 3 | 3 Segundos                                                               | 11 | 50 Segundos                                                              |
| 4 | 4 Segundos                                                               | 12 | 60 Segundos                                                              |
| 5 | 5 Segundos                                                               | 13 | 90 Segundos                                                              |
| 6 | 10 Segundos                                                              | 14 | 120 Segundos                                                             |
| 7 | 15 Segundos                                                              | 15 | 200 Segundos                                                             |

Tabla 12: Opciones del Tiempo del Contador de Pulsos de Zona

#### Opciones 1 de Zona

| Opción | Descripción                   |
|--------|-------------------------------|
| 1      | Bloqueo Sirena/Transmisor     |
| 2      | Retardo Alarma de Transmisión |
| 4      | Alarma Silenciosa             |
| 8      | Sensor Watch                  |
|        |                               |

Tabla 13: Opciones 1 de Zona

#### Opciones 2 de Zona

| Opción | Descripción                      |
|--------|----------------------------------|
| 1      | Anulada en Modo 1 STAY           |
| 2      | Anulación de Zona Permitida      |
| 4      | Armado Forzado Permitido         |
| 8      | Activar Transmisión Restauración |
|        | de Zona                          |

Tabla 14: Opciones 2 de Zona

Opciones del Transmisor de Zona

| Opción | Descripción                                       |  |
|--------|---------------------------------------------------|--|
| 0      | Sin Informe de Transmisión                        |  |
| 1      | Receptora 1                                       |  |
| 2      | Receptora 2                                       |  |
| 4      | Receptora 1 + 2                                   |  |
| 8      | Receptora 2 como Respaldo si Falla la Receptora 1 |  |

Tabla 15: Opciones de Transmisión de Zona

### Descripción de Zona

Utilizar esta tabla como referencia para indicar que se encuentra conectado a cada zona.

| Zona | Descripción | Zona | Descripción |
|------|-------------|------|-------------|
| 1    |             | 5    |             |
| 2    |             | 6    |             |
| 3    |             | 7    |             |
| 4    |             | 8    |             |

Tabla 16: Descripciones de Zona

Diagrama de Cableado para la Zona Llave

Solution Ultima 880 Guía de Referencia Rápida

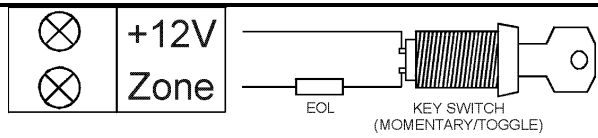

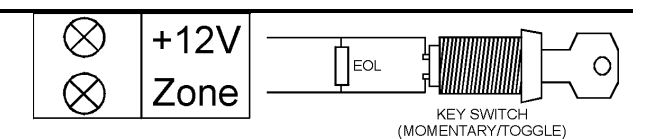

Figura 3: Diagrama de Cableado para la Zona Llave

Figura 4: Diagrama de Cableado para la Zona Llave Utilizando la RFL Split Con Tamper (Posición 266 = 14)

12

Posición 323

| Contador de Activaciones de Alarma para Bloqueo Sirena |                                                                                                    |                                                                                                    |      |  |  |
|--------------------------------------------------------|----------------------------------------------------------------------------------------------------|----------------------------------------------------------------------------------------------------|------|--|--|
| Posición 324<br>Contador do Activacionas do Alormo a   | ora PlaquaaTrana                                                                                                 | micor                                                                                                    |      |  |  |
|                                                        | ala bioqueo Italis                                                                                               | ST IISOI                                                                                                    | 6    |  |  |
| Posiciones 325 - 326<br>Estado Zona–Código Tamper Zona | Posición (<br>Posición (                                                                                         | <ul> <li>325 Código Transmisión Tamper de Zona</li> <li>326 Código Transmisión Restauración Tamper de Zona</li> </ul> | 0 0  |  |  |
| Posiciones 327 - 328                                   |                                                                                                    |                                                                                                    |      |  |  |
| Estado-Código PruebaPaseo                              | Posición 327<br>Posición 328                                                                                     | Código Activación Transmisión Prueba Paseo<br>Código Desactivación Transmisión Prueba Paæo                            | 0 0  |  |  |
| Posiciones 329 - 330                                   | Posición 329                                                                                                    | Código Transmisión Anulación de Zona                                                                                  |      |  |  |
| Estado - Codigo Anulación                              | Posición 330                                                                                                    | Código Transmisión Anulación de Zona                                                                                  | 98   |  |  |
| Posiciones 331 - 332                                   | Posición 331                                                                                                    | Código Transmisión Problema Zona                                                                                      |      |  |  |
| Estado – Código de Problema                            | Posición 332                                                                                                    | Código Transmisión Restauración Problema Zona                                                                         | 2 3  |  |  |
| Posiciones 333 - 334                                   |                                                                                                    |                                                                                                    |      |  |  |
| Estado – Código Control Sensor                         | Posición 333<br>Posición 334                                                                                     | Codigo Transmision Informe Control Sensor<br>Código Restauración Transmisión Control Sensor                           | 4 5  |  |  |
| Posición 335                                           |                                                                                                    |                                                                                                    |      |  |  |
| Estado de Zona – Código Transmisiór                    | n Restauración de                                                                                                | Alarma                                                                                                    | 14   |  |  |
| Posición 336                                           |                                                                                                    |                                                                                                    |      |  |  |
| Opción Transmisión Estado Zona                         | Dpción Transmisión Estado Zona<br>= Sin Transmisión<br>1 = Receptora 1<br>2 = Receptora 2<br>4 = Receptora 1 + 2 |                                                                                                    |      |  |  |
| Posición 337                                           |                                                                                                    |                                                                                                    |      |  |  |
| Tiempo Supervisión RF                                  | Posición 337                                                                                                    | Incrementos de 6 Horas (0 - 90 Horas)                                                                                 | 0    |  |  |
| Posiciones 338 - 339                                   | Bocición 228                                                                                                    | Código Transmisión Patoría Paia PE                                                                                    |      |  |  |
| Código Batería RF Baja                                 | Posición 339                                                                                                    | Código Transmisión Batería Baja RF<br>Código Transmisión Restauración Batería Baja RF                                 | 6 8  |  |  |
| Posiciones 340 - 341                                   |                                                                                                    |                                                                                                    |      |  |  |
| Código Problema Receptor RF                            | Posición 340<br>Posición 341                                                                                     | Código Transmisión Problema Receptor RF-Decenas<br>Código Transmisión Problema Receptor RF-Unidades                   | 79   |  |  |
| Posiciones 342 - 343                                   |                                                                                                    |                                                                                                    |      |  |  |
| Cód.Rest.Problema Receptor RF                          | Posición 342<br>Posición 343                                                                                     | Código Restauración Problema Receptor RF-Decenas<br>Código Restauración Problema Receptor RF-Unidades)                | 7 11 |  |  |
| Posición 344                                           |                                                                                                    |                                                                                                    |      |  |  |
| Opciones Transmisor RF                                 | 0 = No Transmite<br>1 = Receptora 1<br>2 = Receptora 2                                                           |                                                                                                    |      |  |  |
|                                                        | $4 = \text{Receptoras } 1 + 8 = \text{Receptora } 2 \circ 6$                                                     | - 2<br>omo Respaldo con Fallo a la Receptora 1                                                                        | 1    |  |  |
| Posición 345 - 346                                     |                                                                                                    |                                                                                                    |      |  |  |
| Código Apertura/Cierre                                 | Posición 345<br>Posición 346                                                                                     | Código Transmisión Informe de Apertura<br>Código Transmisión Informe de Cierre                                        | 11   |  |  |

| Solution Ultima 880 Guía de                                   | Referencia Ráp                                                                                    | pida                                                                                                    |               |
|---------------------------------------------------------------|---------------------------------------------------------------------------------------------------|----------------------------------------------------------------------------------------------------|---------------|
| Posición 347<br>Opciones de Transmisión de<br>Apertura/Cierre | 0 = Sin Transr<br>1 = Receptora<br>2 = Receptora<br>4 = Receptora<br>8 = Receptora                | nisión<br>1<br>2<br>1 + 2<br>2 como Respañdo con Fallo a la Receptora 1                                                                                                    | 7             |
| Posición 348<br>Código Transmisión de Coacción de             | esde Teclado                                                                                      |                                                                                                    | 6             |
| Posiciones 349 - 350<br>Código Transmisión de Pánico desc     | le Teclado                                                                                        |                                                                                                    | 7 15          |
| Posiciones 351 - 352<br>Código Transmisión Fuego desde T      | eclado                                                                                            |                                                                                                    | 7 14          |
| Posiciones 353 - 354<br>Código Transmisión Alarma Médica      | desde Teclado                                                                                     |                                                                                                    | 7 13          |
| Posición 355<br>Opción Transmisión desde Teclado              | 0 = Sin Transr<br>1 = Receptora<br>2 = Receptora<br>4 = Receptora<br>8 = Receptora                | nisión<br>1<br>2<br>1 + 2<br>2 como respaldo si Falla a la Receptora 1                                                                                                    | 7             |
| Posiciones 356 - 357<br>Estado Sistema – Código Transmisio    | ón Fusible Fund                                                                                   | lido                                                                                                    | 10 3          |
| Posiciones 358 - 359<br>Estado Sistema – Código Transmisio    | ón Restauraciór                                                                                   | n de Fusible                                                                                                    | 10 8          |
| Posiciones 360 - 361<br>Estado Sistema - Código Transmisió    | in de Fallo de R                                                                                  | ed (220Vca)                                                                                                    | 10 2          |
| Posiciones 362 - 363<br>Estado Sistema – Código Transmisio    | ón Restauraciór                                                                                   | n del Fallo de Red (220Vac)                                                                                                    | 10 7          |
| Posiciones 364 - 365<br>Estado Sistema – Código Transmisio    | ón de Batería Ba                                                                                  | aja                                                                                                    | 10 1          |
| Posiciones 366 - 367<br>Estado Sistema – Código Transmisio    | ón de Restaurac                                                                                   | ción de Batería Baja                                                                                                    | 10 6          |
| Posiciones 368 - 370<br>Estado Sistema–Acceso<br>Denegado     | Posición 368<br>Posición 369<br>Posición 370                                                      | Reintentos del Código<br>Transmisión Código – Decenas<br>Transmisión Código – Unidades                                                                                                    | 6 7 12        |
| Posición 371<br>Opción Transmisión Estado<br>Sistema          | 0 = Sin Transmisie1 = Receptora 12 = Receptora 24 = Receptoras 1 -8 = Receptora 2 receptora 3 -   | ón<br>+ 2<br>espaldo sólo con Fallo en la Receptora 1                                                                                                    | 7             |
| Posiciones 372 - 378<br>Hora Transmisión del Test             | -<br>Posición 372<br>Posición 373<br>Posición 374<br>Posición 375<br>Posición 377<br>Posición 377 | Hora del Test (Dígito Decenas)<br>Hora del Test (Dígito Unidades)<br>Minuto del Test (Dígito Decenas)<br>Minuto del Test (Dígito Unidades)<br>Código Transmisión Test (Decenas)<br>Código Transmisión Test (Unidades)<br>Repatición del Test on Díco | 0 0 0 0 7 1 0 |
| Página 23                                                     | Detectio                                                                                          | on Systems Argentina                                                                                                    |               |

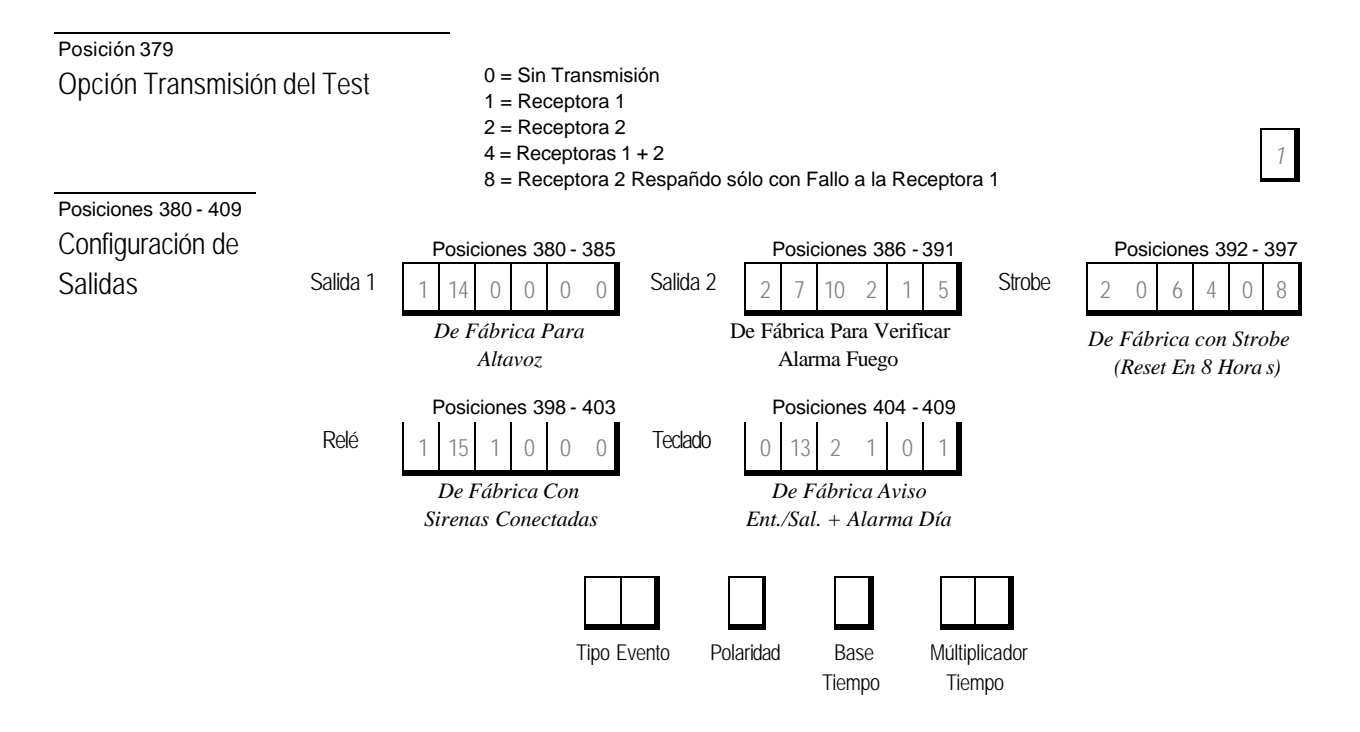

# Tipos de eventos

| E٧ | ento [ | Descripción                                                   | E٧ | ento | Descripción                                    |
|----|--------|---------------------------------------------------------------|----|------|------------------------------------------------|
| 0  | OE     | EDMSAT - Sirena satélite (solo salida 1)                      | 2  | 14   | Radio control salida 2 (no el modoAWAY)        |
| 0  | 15     | Sistema armado                                                | 2  | 15   | Falla de comunicación después de tres intentos |
| 0  | 28     | Sistema desarmado                                             | 3  | 0    | Falla de comunicación                          |
| 0  | 3/     | Armado en modo STAY                                           | 3  | 1    | Marcador desactivado                           |
| 0  | 4/     | Armado en AWAY                                                | 3  | 2    | Marcador activado (on-line)                    |
| 0  | 5/     | Alerta de prearmado                                           | 3  | 3    | Detección de tono                              |
| 0  | 6/     | Aviso de salida (todas las zonas cerradas) + Aviso de entrada | 3  | 4    | Reservado                                      |
| 0  | 7/     | Aviso de salida                                               | 3  | 9    | Zona de mímica 5                               |
| 0  | 8/     | Aviso de salida terminado                                     | 3  | 10   | Zona de mímica 6                               |
| 0  | 9F     | Rechazo después del tiempo de salida                          | 3  | 11   | Zona de mímica 7                               |
| 0  | 10F    | Reservado                                                     | 3  | 12   | Zona de mímica 8                               |
| 0  | 11/    | Aviso de entrada                                              | 3  | 13   | Reservado                                      |
| 0  | 12/    | Aviso de entrada + reseteo de alarma de día                   | 3  | 14   | Reservado                                      |
| 0  | 13/    | Aviso de salida + aviso de entrada + reseteo de alarma de día | 3  | 15   | Reservado                                      |
| 0  | 14F    | Reseteo de alarma de día                                      | 4  | 0    | Reservado                                      |
| 0  | 15E    | Enclavar alarma de día                                        | 4  | 1    | Reservado                                      |
| 1  | 0/     | Alarma de día activada                                        | 4  | 2    | Reservado                                      |
| 1  | 1 F    | Fallo de línea telefónica                                     | 4  | 3    | Reservado                                      |
| 1  | 2F     | Rechazo recibido                                              | 4  | 4    | Reservado                                      |
| 1  | ЗF     | <sup>-</sup> allo de fusible                                  | 4  | 5    | Chime global                                   |
| 1  | 4 F    | Fallo de alimentación                                         | 4  | 6    | Zona no cerrada                                |
| 1  | 5E     | Batería baja                                                  | 4  | 7    | Zona no cerrada después del tiempo de salida   |
| 1  | 6F     | <sup>-</sup> allo de altavoz                                  | 4  | 8    | Reservado                                      |
| 1  | 7/     | Alarma de sensor vigilante                                    | 4  | 9    | Red de 60Hz o 50Hz                             |
| 1  | 8/     | Alarma médica por teclado                                     | 4  | 10   | Area 1 tiene 1 zona abierta                    |
| 1  | 9/     | Alarma de fuego por teclado                                   | 4  | 11   | Area 2 tiene 1 zona abierta                    |
| 1  | 10/    | Alarma de pánico por teclado                                  | 4  | 12   | Reservado                                      |
| 1  | 11/    | Alarma de coacción (duress) por teclado                       | 4  | 13   | Reservado                                      |
| 1  | 12/    | Acceso denegado (reintentos de código)                        | 4  | 14   | Reservado                                      |
| 1  | 13F    | Pitidos de altavoz                                            | 4  | 15   | Reservado                                      |
| 1  | 14     | Altavoz (solo salida 1)                                       | 5  | 1    | Reservado                                      |
| 1  | 15/    | Actuación de siranas                                          | 5  | 2    | Area 1 en alarma                               |
| 2  | 00     | Operación del estrobo                                         | 5  | 3    | Area 2 en alarma                               |
| 2  | 1/     | Alarma silenciosa                                             | 5  | 4    | Reservado                                      |
| 2  | 2/     | Alarma en modo STAY                                           | 5  | 5    | Reservado                                      |
| 2  | 3/     | Alarma en modo AWAY                                           | 5  | 6    | Area 1 armada                                  |
| 2  | 4F     | Falla de sistema                                              | 5  | 7    | Area 2 armada                                  |
| 2  | 5/     | Alarma de incendio (reseteando)                               | 5  | 8    | Reservado                                      |
| 2  | 6/     | Alarma de incendio (enclavando)                               | 5  | 9    | Reservado                                      |
| 2  | 7/     | Alarma de incendio (verificación)                             | 5  | 10   | Area 1 desarmada                               |
| 2  | 80     | Control remoto 1                                              | 5  | 11   | Area 2 desarmada                               |
| 2  | 90     | Control remoto 2                                              | 5  | 12   | Reservado                                      |
| 2  | 100    | Control remoto 3                                              | 5  | 13   | Reservado                                      |
| 2  | 11     | Radio control salida 1                                        | 5  | 14   | Algún area armada                              |
| 2  | 12     | Radio control salida 2                                        | 5  | 15   | Algún area desarmada                           |
| 2  | 13     | Radio control salida 1 (no el modoAWAY)                       | 6  | 0    | Termanal de datos del codepad del area 1       |
|    |        |                                                               | 6  | 1    | Termanal de datos del codepad del area 2       |

#### Solution Ultima 880 Guía de Referencia Rápida

# Polaridades

| Opción Descripción                                          |    | Descripción                                             |
|-------------------------------------------------------------|----|---------------------------------------------------------|
| 0 deshabilitado                                             | 7  | Resevado                                                |
| 1 Normalmente abierta, bajando                              | 8  | Normalmente baja, subiendo                              |
| 2 Normalmente abierta, baja en pulsos                       | 9  | Normalmente baja, sube en pulsos                        |
| 3 Normalmente abierta, un disparo hacia abajo               | 10 | Normalmente baja, un disparo hacia arriba               |
| 4 Normalmente abierta, un disparo hacia abajo (con reset)   | 11 | Normalmente baja, un disparo hacia arriba (con reset)   |
| 5 Normalmente abierta, un disparo hacia abajo (con recargo) | 12 | Normalmente baja, un disparo hacia arriba (con recargo) |
| 6 Normalmente abierta, queda abajo                          | 13 | Normalmente baja, queda arriba                          |

# Base de tiempo

| Opción Descripción |  |
|--------------------|--|
| 1200 ms            |  |
| 21 segundo         |  |
| 31 minuto          |  |
| 41 hora            |  |

| Po       | s | ici | or | e | s 4 | 41 | 0 | - | 41 | 1 |
|----------|---|-----|----|---|-----|----|---|---|----|---|
| <b>-</b> |   |     |    |   | -   |    |   |   |    | 4 |

| Tiempo Entrada 1                     | Posición 410<br>Posición 411 | Incrementos De 1 Segundo (0 - 15 Seg.) /4= 4sg. +<br>Incrementos De 16 Segundos (0 - 240 Seg.) /1=16sg = 20sg    | 4 1  |
|--------------------------------------|------------------------------|----------------------------------------------------------------------------------------------------|------|
| Posiciones 412 - 413                 |                              |                                                                                                    |      |
| Tiempo Entrada 2                     | Posición 412<br>Posición 413 | Incrementos De 1 Segundo (0 - 15 Seg.) / 6 = 8sg. +<br>Incrementos De 16 Segundos (0 - 240 Seg.)/2 = 32sg= 40sg  | 8 2  |
| Posiciones 414 - 415                 |                              |                                                                                                    |      |
| Tiempo Salida                        | Posición 414<br>Posición 415 | Incrementos De 1 Segundo (0 - 15 Seg.) / 12 = 12 sg. +<br>Incrementos De 16 Segundos (0 - 240 Seg.) / 3 = 48 sg. | 12 3 |
| Posiciones 416 - 417                 |                              |                                                                                                    |      |
| Tiempo Entrada STAY de Vigilante     | Posición 416<br>Posición 417 | Incrementos De 1 Segundo (0 - 15 Seg.)<br>Incrementos De 16 Segundos (0 - 240 Seg)                               | 0 0  |
| Posiciones 418 - 419                 |                              |                                                                                                    |      |
| Retardo Transmisión Alarma           | Posición 418<br>Posición 419 | Incrementos De 1 Segundo (0 – 15 Seg.)<br>Incrementos De 16 Seundos (0 - 240 Seg.)                               | 0 0  |
| Posiciones 420 - 421                 |                              |                                                                                                    |      |
| Tiempo Control Sensor                | Posición 420<br>Posición 421 | Incrementos De Días (Dígito Decenas)<br>Incrementos De Días (Dígito Unidades)                                    | 0 0  |
| Posición 422                         |                              |                                                                                                    |      |
| Tiempo Bloqueo del Teclado           | Posición 422                 | Incrementos De 10 Segundos                                                                                       | 0    |
| Posición 423                         |                              |                                                                                                    |      |
| Tiempo de Sirena                     | Posición 423                 | Incrementos De 1 Minuto (0 - 15 Minutos)                                                                         | 5    |
| Posición 424                         |                              |                                                                                                    |      |
| Sonido de Sirena (Lento <-Sonido-> R | tápido)                      |                                                                                                    | 7    |
| Posición 425                         |                              |                                                                                                    |      |
|                                      | Posición 425                 | Incrementos De 5 Minutos                                                                                         | 7    |

Tiempo Pre-Alerta de Auto Armado

| Posiciónes 426 - 429   |                                                                                                    |                                                                                                    |         |  |  |  |  |
|------------------------|----------------------------------------------------------------------------------------------------|----------------------------------------------------------------------------------------------------|---------|--|--|--|--|
| Hora Auto Armado       | Posición 426                                                                                                    | Hora Del Día (Dígito Decenas)                                                                                  |         |  |  |  |  |
|                        | Posición 427                                                                                                    | Hora Del Día (Dígito Unidades)                                                                                 |         |  |  |  |  |
|                        | Posición 428                                                                                                    | Minuto Del Día (Dígito Decenas)                                                                                | 0 0 0 0 |  |  |  |  |
|                        | Posición 429                                                                                                    | Minuto Del Día (Dígito Unidades)                                                                               | 0 0 0 0 |  |  |  |  |
| Posiciones 430 - 431   |                                                                                                    |                                                                                                    |         |  |  |  |  |
| Hora de Auto Desarmado | Posidón 430                                                                                                    | Hora Del Día (Dígito Decenas)                                                                                  |         |  |  |  |  |
|                        | Posición 431                                                                                                    | Hora Del Dia (Digito Unidades)                                                                                 |         |  |  |  |  |
|                        | Posición 432                                                                                                    | Minuto Del Día (Dígito Unidades)                                                                               | 0 0 0 0 |  |  |  |  |
| Posición 434           |                                                                                                    |                                                                                                    |         |  |  |  |  |
| Tiempo Espera Kiss-Off | Posición 434                                                                                                    | Incrementos De 500 ms (500 ms – 8 Seg)                                                                         | 3       |  |  |  |  |
| Pagigién 425           |                                                                                                    |                                                                                                    |         |  |  |  |  |
|                        | Posición 435                                                                                                    | 0 - No Sonido / 15 - Máximo Sonido                                                                             |         |  |  |  |  |
| Volumen Altavoz        |                                                                                                    |                                                                                                    | 13      |  |  |  |  |
| Posición 436           |                                                                                                    |                                                                                                    |         |  |  |  |  |
| Opciones 1 Sistema     | 1 = Activación                                                                                                    | Bloqueo Sirena/Teclado después del Tiempo Sirena                                                               |         |  |  |  |  |
| ·                      | 2 = Activación<br>4 = Indicación                                                                                                    | 2 = Activación del Control del Altavoz de la Sirena                                                            |         |  |  |  |  |
|                        | 4 = Indicación d                                                                                                    | de beeps de sirena para Armado/Desarmado via Radio                                                             | 1       |  |  |  |  |
| Posición 437           | <b>4 A</b> - <b>t</b> <sup>i</sup> <b>u</b> - <b>t</b> <sup>i</sup> <b>u</b> - <b>t</b> <sup>i</sup> <b>t u</b> - <b>t</b> <sup>i</sup> <b>t u</b> - <b>t</b> <sup>i</sup> <b>t u</b> - <b>t</b> <sup>i</sup> <b>t t u</b> - <b>t</b> <sup>i</sup> <b>t t t t t t t t t t</b> |                                                                                                    |         |  |  |  |  |
| Opciones 2 Sistema     | 1 = Activación                                                                                                    | Tecla Panico como Silenciosa                                                                                   |         |  |  |  |  |
|                        | z = Activación                                                                                                    | Tecla Fuego como Silenciosa                                                                                    |         |  |  |  |  |
|                        | 8 = Activación                                                                                                    | del Acceso Denegado como Silencioso                                                                            | 0       |  |  |  |  |
| Posición 438           |                                                                                                    |                                                                                                    |         |  |  |  |  |
| Opciones 3 Sistema     | 1 = Activación                                                                                                    | Fallo de Red en 1 hora                                                                                         |         |  |  |  |  |
| 1                      | 2 = Ignorar la I                                                                                                    | ndicación del Fallo de Red                                                                                     |         |  |  |  |  |
|                        | 8 = Activación                                                                                                    | del retardo con Zona Interior/Seguimiento Secuencial                                                           | 8       |  |  |  |  |
| Posición 439           |                                                                                                    | -                                                                                                    |         |  |  |  |  |
| Opciones 4 Sistema     | 1 = Permite a la                                                                                                    | a central inicializarse en el Estado de Desarmado                                                              |         |  |  |  |  |
|                        | 2 = Activación                                                                                                    | del ultimo estado de Armado/Desarmado tras Inicializarse                                                       |         |  |  |  |  |
|                        | 4 = Activación<br>8 = Activación                                                                                                    | del Cristal del Reloj Interno manteniendo la nora<br>de interfaz de Llave de Armado o la Estación de Armado No | 0 O     |  |  |  |  |
| Posición 440           |                                                                                                    |                                                                                                    |         |  |  |  |  |
| Opción 1 Cliente       | 1 = Transmisór                                                                                                    | n del Informe de Test Sólo Si el Sistema está Armado                                                           |         |  |  |  |  |
|                        | 2 = 1 ransmisio                                                                                                    | n del Informe de Test Despues del Reset de Sirena                                                              |         |  |  |  |  |
|                        | 8 = Activación                                                                                                    | del Indicador STAY para visualizar el Estado del Chime                                                         | U       |  |  |  |  |
| Posición 441           |                                                                                                    |                                                                                                    |         |  |  |  |  |
| Opción 2 Cliente       | 1 = Activación                                                                                                    | del Modo Apagado del Teclado<br>án Sanailla Armada Mada AWAY, Mada STAY, 1.8 Mada S                            |         |  |  |  |  |
|                        | 2 = Activar Bot<br>4 - Activación                                                                                                    | del Botón Sencillo Desarmado del Modo 1 STAY & Modo 2                                                          | STAY    |  |  |  |  |
|                        | 8 = Activación                                                                                                    | del Reset de Memoria de Alarma en el Modo Desarmado                                                            | 2       |  |  |  |  |
| Posición 442           |                                                                                                    |                                                                                                    |         |  |  |  |  |
| Opción 3 Cliente       | 1 = Activación                                                                                                    | Pitidos de Alarma con Fallo del Teclado                                                                        |         |  |  |  |  |
| 1                      | 2 = Utilizar el d                                                                                                    | Igito 3 para el Codigo de Coaccion en vez del Digito 9<br>Sirana & Strobe en el Mode 1 STAX y el Mode 2 STAX   |         |  |  |  |  |
|                        | 8 = Activación                                                                                                    | de la Alarma del Tamper de Zona como Silenciosa                                                                | 5       |  |  |  |  |
| Posición 443           |                                                                                                    |                                                                                                    |         |  |  |  |  |
| Opciones Entrada Radio | 1 = Receptor D                                                                                                    | S 304Mhz (RF3212)                                                                                              |         |  |  |  |  |
|                        | 2 = Llave de Al                                                                                                    | mado/Desarmado Enclavada                                                                                       |         |  |  |  |  |
|                        | 3 = Liave de Al<br>4 = Reservado                                                                                                    |                                                                                                    | 0       |  |  |  |  |
| Posición 444           |                                                                                                    |                                                                                                    |         |  |  |  |  |
| Opciones 1 Particiones | 1 = Habilitaciór                                                                                                    | de la Transmisión Primero Abrir/Ultimo Cerrar                                                                  |         |  |  |  |  |
|                        | 2 = Activación                                                                                                    | Teclado Principal para Visualizar Datos sólo para el Area 1                                                    | <b></b> |  |  |  |  |
|                        | 4 = Permite el<br>8 - Teclado Ma                                                                                                    | rreseleu de la Sirena desde Cualquier Area                                                                     | 0       |  |  |  |  |
|                        |                                                                                                    |                                                                                                    |         |  |  |  |  |
|                        |                                                                                                    |                                                                                                    |         |  |  |  |  |

| Posición 445<br>Opeience 2 Derticiones                     | psición 445<br>1 = Area 1 para el Receptor 1 y Area 2 para el Receptor 2             |                                                                                                    |                                        |  |  |  |
|------------------------------------------------------------|--------------------------------------------------------------------------------------|----------------------------------------------------------------------------------------------------|----------------------------------------|--|--|--|
| Opciones 2 Paniciones                                      | 2 = Armar/Desa<br>4 = Reservado<br>5 = Reservado                                     | mar Ambas Areas con "Código Usuari                                                                                                   | o+0+AWAY"                              |  |  |  |
| Posiciones 446 - 453<br>Ubicación de Zonas para el Area 1  |                                                                                      |                                                                                                    | 0 0 0 0 0 0 0 0                        |  |  |  |
| Posiciones 454 - 461<br>Ubicación de Zonas para el Area 2  |                                                                                      |                                                                                                    | 0 0 0 0 0 0 0 0                        |  |  |  |
| Posiciones 462 - 477<br>Ubicación de Códigos de Usuario    |                                                                                      |                                                                                                    |                                        |  |  |  |
| Posición 462<br>Areas para Usuario #1                      | Posición 4<br>Areas para Usuario #2                                                  | 463     Posición 464       0     Areas para Usuario #3                                                                               | Posición 465<br>Areas para Usuario #4  |  |  |  |
| Posición 466<br>Areas para Usuario #5                      | Posición 4<br>Areas para Usuario #6                                                  | 467     Posición 468       0     Areas para Usuario #7                                                                               | Posición 469<br>Areas para Usuario #8  |  |  |  |
| Posición 470<br>Areas para Usuario #9                      | Posición <u>4</u><br>Areas para Usuario #10                                          | Posición 472       0     Areas para Usuario #11                                                                                      | Posición 473<br>Areas para Usuario #12 |  |  |  |
| Posición 474<br>Areas para Usuario #13                     | Posición 4<br>Areas para Usuario #14                                                 | Posición 476       0     Areas para Usuario #15                                                                                      | Posición 477<br>Areas para Usuario #16 |  |  |  |
| Posición 478 - 525<br>Números de Teléfono Domésticos       |                                                                                      |                                                                                                    |                                        |  |  |  |
| Posición 526<br>Reservado                                  |                                                                                      |                                                                                                    | 0                                      |  |  |  |
| Posición 527<br>Opciones Rf                                | -<br>1 = Activación Si<br>2 = Activación Si<br>4 = Zona perdida<br>8 = Activación Co | rena con Fallo Receptor RF<br>rena con Tamper/Interferencia RF<br>de Fallo Supervisión (Sólo con Super<br>ontrol Interferencia RF    | rvisión Activada)                      |  |  |  |
| Posiciones 528 - 535<br>Mapeado Elementos RF (Elementos    | 1 – 8)                                                                               |                                                                                                    | 1 2 3 4 5 6 7 8                        |  |  |  |
| Posiciones 536 - 543<br>Mapeado Elementos RF (Elementos    | 9 – 16)                                                                              |                                                                                                    | 0 0 0 0 0 0 0 0                        |  |  |  |
| Posiciones 801 - 808<br>Fortaleza Señal Elementos RF (Sólo | Lectura Equipos 1                                                                    | - 8)                                                                                                    | 0 0 0 0 0 0 0 0                        |  |  |  |
| Posiciones 809 - 816<br>Fortaleza Señal Elementos RF (Sólo | Lectura Equipos 9                                                                    | – 16)                                                                                                    | 0 0 0 0 0 0 0 0                        |  |  |  |
| Posición 900<br>Anular De Fábrica                          | -<br>0 = Activación op<br>15 = Anulación op                                          | ción De Fábrica<br>ción De Fábrica                                                                                                   | 0                                      |  |  |  |
| Posición 901 - 904<br>Hora del Sistema                     | Posición 901<br>Posición 902<br>Posición 903<br>Posición 904                         | Hora Actual (Dígito Decenas)<br>Hora Actual (Dígito Unidades)<br>Minuto Actual (Dígito Unidades)<br>Minuto Actual (Dígito Un idades) | 0 0 0 0                                |  |  |  |
| Página 28                                                  | Detection S                                                                          | ystems Argentina                                                                                                    |                                        |  |  |  |

#### ágina 28

Sys dsinfo@detectionsys.com.ar

www.detectionsys.com.ar

| Posición 905 - 910 |              |                                      |       |
|--------------------|--------------|--------------------------------------|-------|
| Fecha del Sistema  | Posición 905 | Día del Mes Actual (Dígito Decenas)  |       |
|                    | Posición 906 | Día del Mes Actual (Dígito Unidades) | 0 1   |
|                    | Posición 907 | Mes del Año Actual (Dígito Decenas)  | 0 1 0 |
|                    | Posición 908 | Mes del Año Actual (Dígito Unidades) |       |
|                    | Posición 909 | Año Actual (Dígito Decenas)          |       |
|                    | Posición 910 | Año Actual (Dígito Unidades)         |       |
|                    |              |                                      |       |

1 0 1

Diagrama de Cableado

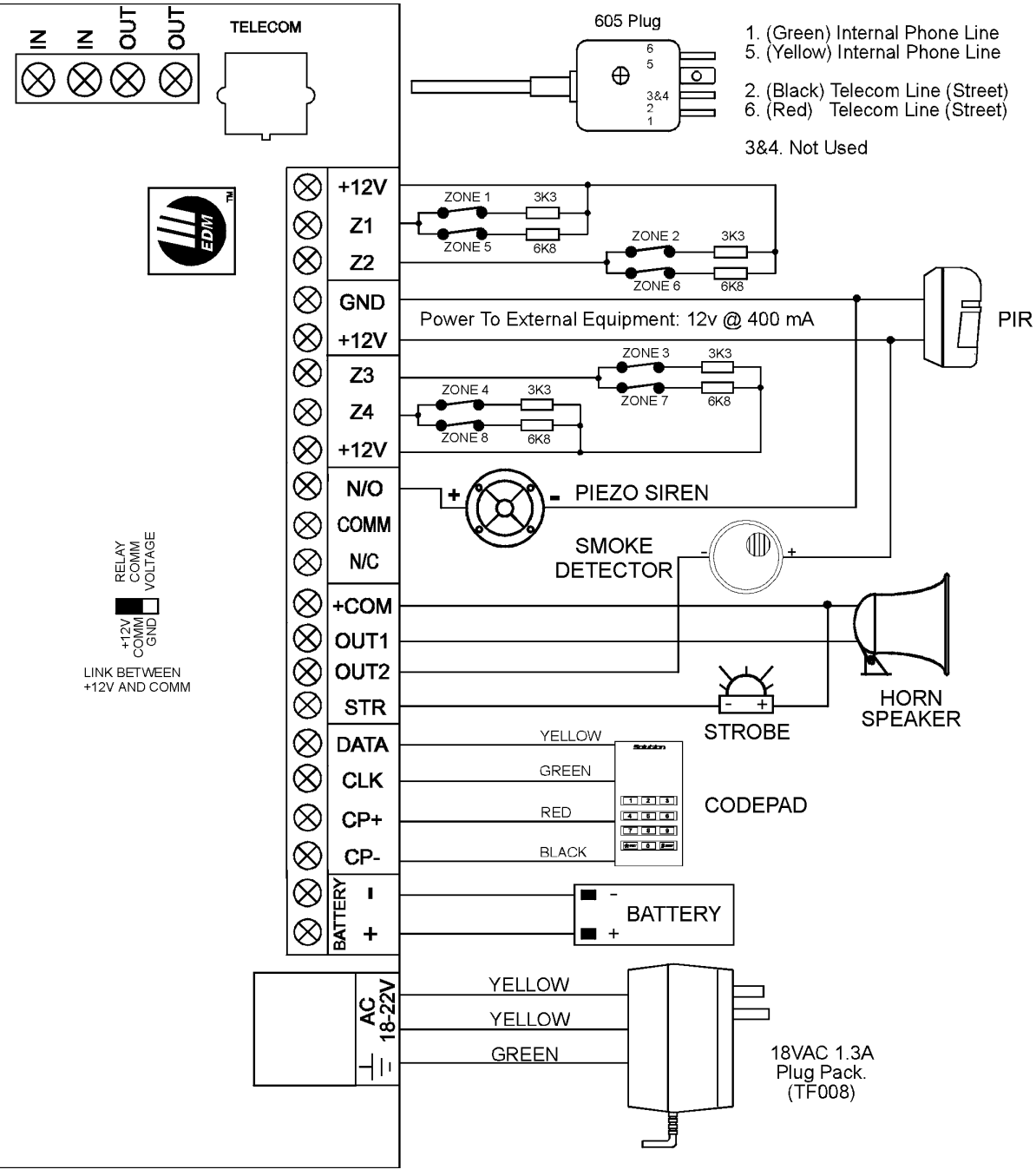

Figura 5: Diagrama de Cableado Solution Ultima 862

## Esquema de Componentes

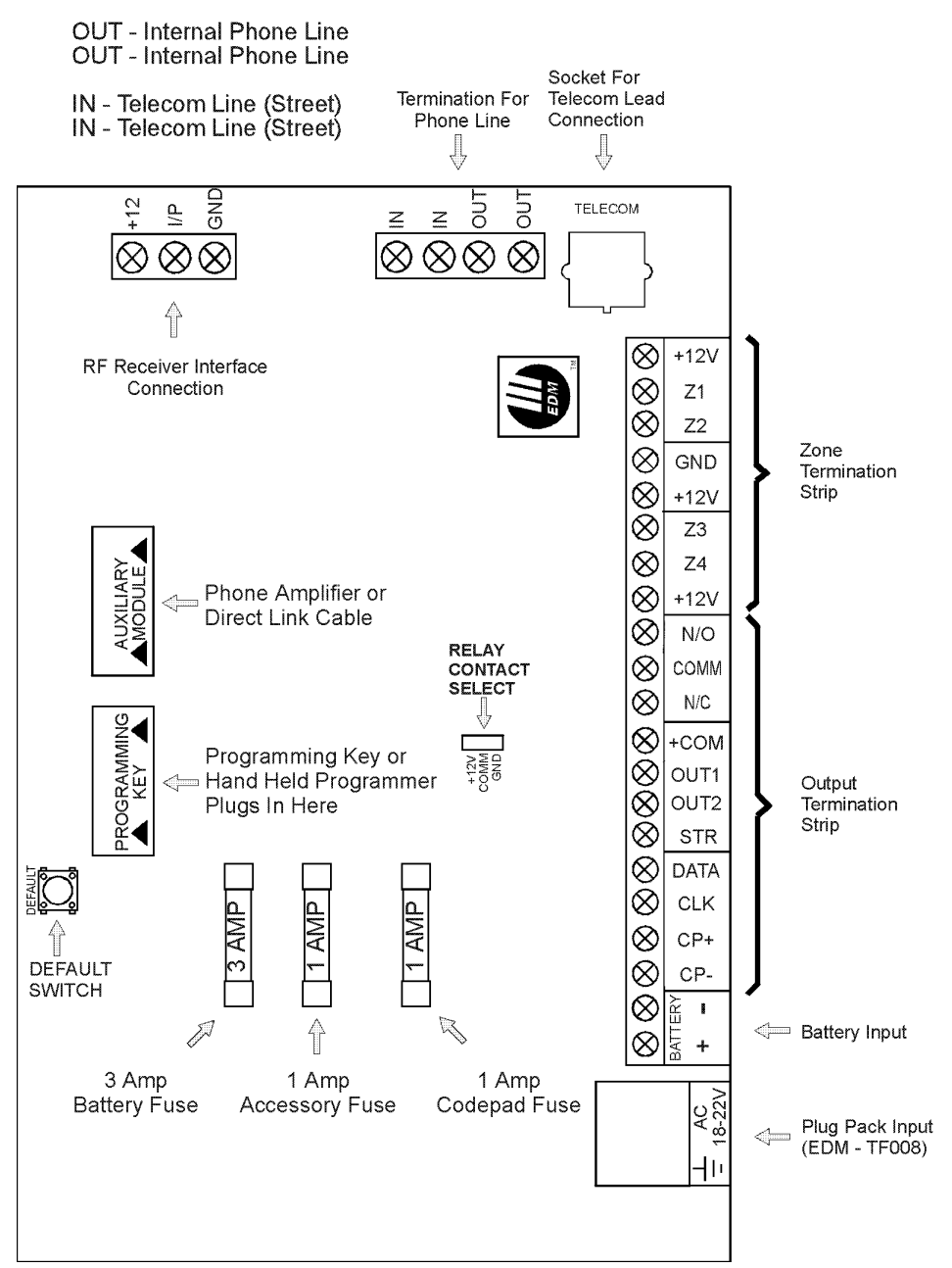

Figura 6: Solution Ultima 862 Disposición de Componentes

# Conexión de los Teclados con Particiones

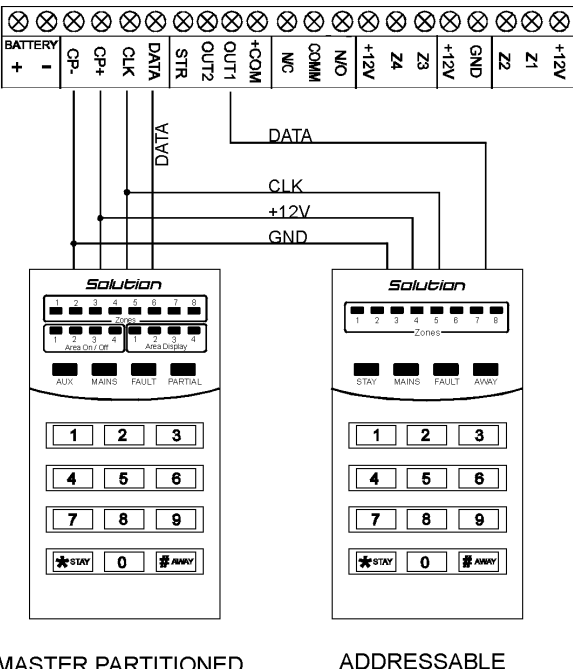

MASTER PARTITIONED CODEPAD ADDRESSABLE AREA CODEPAD

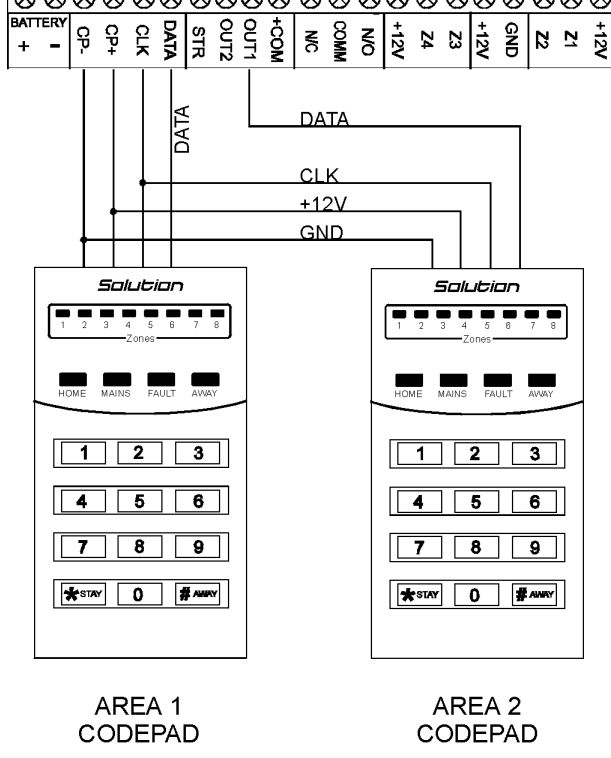

Si el Teclado "CP-5 de Area Direccionable (CP500A)" se asigna al **Area 1**, el interruptor DIP Switch nº 1 en la parte posterior del teclado se tiene que colocar en la posición "ON". Se tienen que programar las siguientes posiciones para la Salida 1. [POSICION 380 = 6, 381 = 0]

Si el Teclado "CP-5 de Area Direccionable (CP500A)" se asigna al **Area 2**, el interruptor DIP Switch nº2 en la parte posterior del teclado se tiene que colocar en la posición "ON". Se tiene que programar las siguientes posiciones para la Salida 1.

[POSICION 380 = 6, 381 = 1]

Los Siguientes interruptores DIP Switch tienen que ser configurados y programados para los dos Teclados "CP-5 Area Direccionable (CP500A)" para funcionar de forma correcta.

#### **TECLADO AREA 1**

El Interruptor DIP Switch 1 en la parte posterior del teclado se tiene que configurar en la posición "ON". La siguiente posición tiene que estar programada.

[POSICION 444, El bit 2 tiene que ser habilitado]

#### TECLADO AREA 2 - (Salida 1)

El Interruptor DIP Switch 2 en la parte posterior del teclado remoto tiene que estar en la posición "ON". La siguiente posición para la Salida 1 tendrá que estar programada.

[POSICION 380 = 6, 381 = 1]

Figura 8: Conexionado para Dos Teclados "CP-5 Direccionables de Area de 8 Zonas (CP500A)"

### Estimado Cliente,

Esta Guía de Referencia Rápida es una documentación limitada con la intención de ofrecer una información básica al instalador del funcionamiento de la central. Con esta información debería ser posible poner en marcha el equipo de una forma sencilla. Existe un manual de instalación mucho más detallado (más de 300 páginas) que se puede adquirir en Detection Systems que contiene más información, diagramas y más detalles para aprovechar al máximo todas las características del producto.

Debido al tamaño de este manual no es práctico el incluirlo con cada central, con el consiguiente ahorro en el precio de compra del producto.

El ahorro en el precio de compra de la central se multiplica con cada nuevo pedido y el beneficio de tener una manual de referencia detallado le ofrece toda la información disponible del producto.

Esperamos con esta breve explicación mostrar que nuestra intención es ahorrar dinero suministrando la información necesaria para instalar la central y permitiendo una información mucho más detallada para aquellos instaladores que quieran conocer el producto más a fondo sin incluirse con cada central.

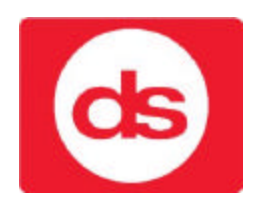

Detection Systems Argentina A member of the Bosch group <u>dsinfo@detectionsys.com.ar</u> www.detectionsys.com.ar